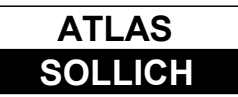

## ZAKŁAD SYSTEMÓW ELEKTRONICZNYCH ATLAS - SOLLICH

#### Rębiechowo ul. Złota 9, 80-297 Banino, Poland tel. +48 58 349 66 77, mob. +48 509 993 779 <u>www.atlas-sollich.pl,</u>e-mail: sollich@atlas-sollich.pl

# Programowanie Stacji SOLLICH 1503 CPS przyciskami na panelu przednim: UP, DOWN, SET, MODE

Stacja posiada panel sterujący, służący do komunikacji z Operatorem. Panel składa się z czterech przycisków, trzech diod sygnalizacyjnych i alfanumerycznego wyświetlacza LCD. Opisywany panel umożliwia odczyt i zmianę parametrów pracy.

Możliwości panelu sterującego:

- sygnalizacja sygnałów alarmowych
- sygnalizacja ograniczenia prądowego
- podgląd bieżących wyników pomiarów
- zmiana wykonywanej funkcji kontrolno-pomiarowej
- zmiana nastaw parametrów pracy
- konfiguracja adresu Modbus urządzenia.
- dobra widoczność wyświetlacza w warunkach słabego dostępu światła

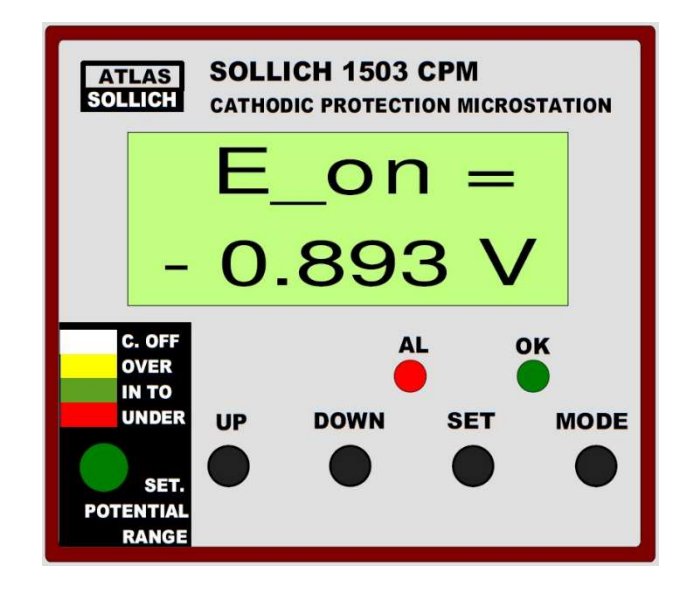

Rysunek 1. Panel sterujący Stacji SOLLICH 1503 CPM.

## Programowanie funkcji i parametrów pracy

1. Wybór wykonywanej funkcji:

Aby wejść w opcję programowania należy:

 Nacisnąć klawisz MODE na minimum 5 sekund. Na wyświetlaczu pojawi się nazwa aktualnie realizowanej funkcji.

- Naciskając klawisz MODE ok. 1 sek (krócej niż 5 sekund) wyświetlona zostanie nazwa kolejnej funkcji.
- Naciskać klawisz MODE kolejny raz, do momentu aż wyświetlona zostanie nazwa funkcji którą chcemy uruchomić.
- -Nacisnąć klawisz **MODE** na minimum 5 sekund. Przyrząd przejdzie do pracy w zadanym trybie.
- 2. Programowanie parametrów pracy.

Stacja SOLLICH 1503 CPM posiada następujące ustawienia fabryczne:

- Tryb pracy = galwanostat polaryzacja stałym prądem o wartości Ip
- Funkcja pracy = Galv.CCE
  - Galwanostat polaryzacja stałym prądem Ip.
  - Pomiar potencjału ochrony Ep przy płynącym ciągłym prądzie.
- Wartość prądu nominalnego Ip = 50 mA
- Wartość potencjału nominalnego Ep = -0.85 V
- Wartość potencjału minimalnego E\_Io = -0.65 V
- Wartość potencjału maksymalnego E\_hi = -1.05 V
- Wartość prądu ograniczenia I\_lim jest ustawiona dla nowej Stacji na wartość prądu maksymalnego:

Aby wejść w opcję programowania wartości parametrów należy:

- 1. Wybrać nazwę funkcji
  - Nacisnąć klawisz MODE na minimum 5 sekund. Na wyświetlaczu pojawi się nazwa aktualnie realizowanej funkcji.
  - Naciskając klawisz MODE ok. 1 sek (krócej niż 5 sekund) wyświetlona zostanie nazwa kolejnej funkcji.
  - Naciskać klawisz MODE kolejny raz, do momentu aż wyświetlona zostanie nazwa funkcji którą chcemy uruchomić.
  - -Nacisnąć klawisz SET. Na wyświetlaczu pojawi się napis VALUE.
  - -Naciskać klawisz MODE ok. 1 sek (krócej niż 5 sekund) aż pojawi się symbol parametru który chcemy zmodyfikować.
    - I\_lim = wartość ograniczenia prądu Stacji. Wartość nie może być równa 0 i nie może być większa od wydajności prądowej Stacji zależnej od modelu.
    - Ep = wartość nominalna potencjału konstrukcji
      - E\_lo granica dolna zakresu potencjałów prawidłowej ochrony.
      - E\_hi granice górna zakresu potencjałów prawidłowej ochrony.
    - Ip = wartość nominalna prądu polaryzacji
      - **I\_Io** granica dolna zakresu prądu ochrony dla funkcji Galv.CEonC i Galv.CEoffC.
      - I\_hi granica górna zakresu prądu ochrony dla funkcji Galv.CEonC i Galv.CEoffC.
    - t1/t2 = wartości czasów wyłączenia i włączenia prądu w funkcji Galv.ISP

-Nacisnąć klawisz SET. Na ekranie pojawi się wartość wcześniej zaprogramowana wybranego parametru.

- -Klawiszami **UP** i **DOWN** modyfikujemy wartość parametru. Naciśnięty dłużej klawisz **UP** lub **DOWN** powoduje szybszą zmianę wartości.
- -Po ustaleniu wartości parametru krótkie naciśnięcie klawisza SET zatwierdza nową wartość parametru.
- Wyświetlona zostanie ponownie nazwa ustawionego parametru, lub w przypadku programowania wartości
   Ep wyświetlona zostanie nazwa E\_lo a następnie E\_hi granice dolna i górna zakresu potencjałów
   prawidłowej ochrony. W przypadku programowania wartości Ip wyświetlona zostanie nazwa I\_lo a
   następnie I\_hi granice dolna i górna wartości prądu dozwolonego w czasie działania funkcji Galv.CEonC
   i Galv.CEoffC
- Jeżeli chcemy ustawić nową wartość parametrów E\_lo i E\_hi należy przyciskiem SET zaakceptować parametr do edytowania, a następnie klawiszami UP i DOWN ustawić wartość parametru. Akceptacja wartości nastąpi po naciśnięciu klawisza SET.

W przypadku pracy Stacji bez elektrody odniesienia należy ustawić wartość E\_lo = 0.

- Jeżeli chcemy ustawić nową wartość parametrów I\_lo i I\_hi należy przyciskiem SET zaakceptować parametr do edytowania, a następnie klawiszami UP i DOWN ustawić wartość parametru. Akceptacja wartości nastąpi po naciśnięciu klawisza SET.
- Po zaprogramowaniu wartości należy przycisnąć klawisz MODE na minimum 5 sekund by wyjść z trybu programowania i rozpocząć normalną pracę przyrządu.

### Ustawienie parametrów transmisji Modbus

Parametry transmisji Stacji można zmieniać by dostosować się do istniejącej sieci Modbus. Do wyboru są następujące prędkości: 9600 bitów/sek, 19200, 38400, 57600, 76800, 115200. Opcje parzystości: None (brak), Odd (nieparzysty), Even (parzysty). Bity stopu: 1 lub 2 bity.

#### 1. Adres Modbus

Domyślny adres Modbus ma wartość 1. Aby przeprogramować parametr transmisji należy wykonać poniższe czynności:

- W czasie pracy urządzenia nacisnąć klawisz **MODE** na minimum 10 sekund aż pojawi się napis **Modbus:** address.

 By zmienić wartość adresu Modbus należy następnie nacisnąć klawisz SET. Pojawi się aktualna wartość adresu Modbus (np. 1).

- Klawiszami UP i DOWN ustawić odpowiednią wartość adresu z zakresu od 1 do 254.

- Nacisnąć klawisz SET.
- Nacisnąć klawisz **MODE** na minimum 5 sekund. Program zacznie pracować we wcześniej wybranym trybie.

- Nowy adres zacznie funkcjonować po ponownym uruchomieniu przyrządu.

#### 2. Prędkość transmisji

Domyślna prędkość transmisji to 9600 bitów na sekundę. Aby przeprogramować parametr transmisji należy wykonać poniższe czynności:

- W czasie pracy urządzenia nacisnąć klawisz **MODE** na minimum 10 sekund aż pojawi się napis **Modbus:** address.

- Nacisnąć klawisz **MODE** by przejść do następnej opcji programowanej. Pojawi się napis **Modbus: baud**.

- By zmienić wartość szybkości transmisji należy następnie nacisnąć klawisz **SET**. Pojawi się aktualnie ustawiona prędkość (np. **9600**).

- Klawiszami UP i DOWN można ustawić odpowiednią prędkość z dostępnych opcji: 9600, 19200, 38400, 57600, 76800, 115200.

- Nacisnąć klawisz SET.

 Nacisnąć klawisz MODE by przejść do następnej opcji lub nacisnąć i przytrzymać klawisz MODE na minimum 5 sekund jeśli chcemy zakończyć proces zmiany parametrów transmisyjnych. Program zacznie pracować we wcześniej wybranym trybie.

- Nowy tryb transmisyjny zacznie funkcjonować po ponownym uruchomieniu przyrządu.

#### 3. Opcja parzystości

Domyślnie Stacja ma ustawiony bit parzystości typu Even. Aby przeprogramować ten parametr transmisji należy wykonać poniższe czynności:

- W czasie pracy urządzenia nacisnąć klawisz **MODE** na minimum 10 sekund aż pojawi się napis **Modbus:** address.

- Nacisnąć klawisz MODE by przejść do następnej opcji programowanej. Pojawi się napis baud.

- Nacisnąć ponownie klawisz MODE by przejść do następnej opcji programowanej. Pojawi się napis parity.

 By zmienić opcje parzystości należy następnie nacisnąć klawisz SET. Pojawi się aktualnie ustawiona wartość (np. EVEN).

- Klawiszami UP i DOWN ustawić odpowiednią opcję. Do wyboru mamy: NONE, ODD, EVEN.

- Nacisnąć klawisz SET.

 Nacisnąć klawisz MODE by przejść do następnej opcji lub nacisnąć i przytrzymać klawisz MODE na minimum 5 sekund jeśli chcemy zakończyć proces zmiany parametrów transmisyjnych. Program zacznie pracować we wcześniej wybranym trybie.

- Nowy tryb transmisyjny zacznie funkcjonować po ponownym uruchomieniu przyrządu.

#### 4. Liczba bitów stopu

Domyślnie Stacja ma ustawiony 1 bit stopu. Aby przeprogramować ten parametr transmisji należy wykonać poniższe czynności:

- W czasie pracy urządzenia nacisnąć klawisz **MODE** na minimum 10 sekund aż pojawi się napis **Modbus:** address.

- Nacisnąć klawisz **MODE** by przejść do następnej opcji programowanej. Pojawi się napis **baud**.

- Nacisnąć ponownie klawisz **MODE** by przejść do następnej opcji programowanej. Pojawi się napis **parity**.

- Nacisnąć ponownie klawisz MODE by przejść do następnej opcji programowanej. Pojawi się napis stop bit.

By zmienić opcje parzystości należy następnie nacisnąć klawisz SET. Pojawi się aktualnie ustawiona wartość (np. 1).

- Klawiszami **UP** i **DOWN** ustawić odpowiednią liczbę. Do wyboru mamy: **"1**" tj. jeden bit stopu lub **"2**" tj. dwa bity stopu.

- Nacisnąć klawisz SET.

 Nacisnąć klawisz MODE by przejść do następnej opcji lub nacisnąć i przytrzymać klawisz MODE na minimum 5 sekund jeśli chcemy zakończyć proces zmiany parametrów transmisyjnych. Program zacznie pracować we wcześniej wybranym trybie.

- Nowy tryb transmisyjny zacznie funkcjonować po ponownym uruchomieniu przyrządu.

## Ustawienie flagi External.

Przyrząd posiada wejście **EXT**. Można je wykorzystać do rejestracji zdarzenia. Zdarzenie jest generowane i zapamiętywane w pamięci nieulotnej Stacji gdy wejście **EXT** jest odłączane lub podłączane do masy. Można je wykorzystać np. do rejestracji momentu otwarcia i zamknięcia drzwiczek szafki z zainstalowaną Stacją. By przyrząd rejestrował lub nie rejestrował to zdarzenie, należy ustawić opcje w przyrządzie.

Domyślnie Stacja ma ustawione wejście **EXT = DISABLE**. Aby przeprogramować ten parametr transmisji należy wykonać poniższe czynności:

-w czasie pracy urządzenia nacisnąć klawisz MODE na minimum 10 sekund aż pojawi się napis address.
 -Nacisnąć klawisz MODE by przejść do następnej opcji programowanej. Pojawi się napis BAUD.

-Nacisnąć ponownie klawisz MODE by przejść do następnej opcji programowanej. Pojawi się napis parity.
-Nacisnąć ponownie klawisz MODE by przejść do następnej opcji programowanej. Pojawi się napis stop bit.
-Nacisnąć ponownie klawisz MODE by przejść do następnej opcji programowanej. Pojawi się napis Ext.
-By zmienić opcje rejestracji zmiany stanu wejścia Ext należy następnie nacisnąć klawisz SET. Pojawi się aktualnie ustawiona wartość (np. ENABLE).

- Klawiszami **UP** i **DOWN** ustawić odpowiednią liczbę. Do wyboru mamy: "**ENABLE**" tj. rejestracja zdarzenia lub "**DISABLE**" tj. brak rejestracji stanu wejścia **Ext**.

- Nacisnąć klawisz SET.

 Nacisnąć klawisz MODE by przejść do następnej opcji lub nacisnąć i przytrzymać klawisz MODE na minimum 5 sekund jeśli chcemy zakończyć proces zmiany parametrów transmisyjnych. Program zacznie pracować we wcześniej wybranym trybie.

## Chwilowe wyłączenie prądu i włączenie prądu ograniczenia

1. Chwilowe wyłączenie prądu ochrony:

Przyrząd ma możliwość natychmiastowego wyłączenia prądu ochrony w trakcie trwania zadanej funkcji pracy. Aby wyłączyć prąd ochrony należy nacisnąć jednocześnie klawisze **SET** i **DOWN**. Na czas naciśnięcia tych klawiszy zostaje wyłączony prąd ochrony.

Dla trybów pracy **Galv.CEonC** i **Galv.CEoffC** włącza się w sposób ciągły prąd o wartości ustawionej parametrem **I\_Io**.

2. Włączenie prądu ograniczenia I\_lim

Przyrząd ma możliwość natychmiastowego włączenia prądu ograniczenia **I\_lim** w trakcie trwania zadanej funkcji pracy.

Włączenie prądu ograniczenia, zdefiniowanego parametrem **I\_lim,** można wymusić w każdej chwili trwania zadanej funkcji pracy.

W tym celu należy nacisnąć jednocześnie klawisze **SET** i **UP**. Na czas naciśnięcia tych klawiszy zostaje ustawiony zaprogramowany prąd ograniczenia.

Dla trybu pracy Galv.CEonC i Galv.CEoffC włącza się w sposób ciągły prąd o wartości ustawionej parametrem I\_hi.

#### Uwaga!

Prąd ograniczenia I\_lim zostanie wymuszony pod warunkiem nie przekroczenia przez Stację maksymalnego napięcia wyjściowego **Ua** (napięcie anoda-katoda), równego w przybliżeniu **Us-4V**. W sytuacji kiedy Stacja osiągnie maksymalne napięcie wyjściowe **Ua**, wówczas nie będzie w stanie wymusić zaprogramowanego prądu ograniczenia I\_lim. Będzie to praca w ograniczeniu napięciowym.

## Podgląd zaprogramowanych parametrów i ustawień Stacji

Po naciśnięciu jednocześnie klawiszy **MODE** i **SET** wyświetli się sekwencja zaprogramowanych parametrów i ustawień.

Przykładowa sekwencja wyświetlania:

1. Device Settings

| 2.  | Serial No.   |         | /   | 123456  |
|-----|--------------|---------|-----|---------|
| 3.  | Dev. Ver     |         | /   | 24-500  |
| 4.  | Soft ver.    |         | /   | 3.50    |
| 5.  | Data         | / 2018  | 8-0 | 1-03    |
| 6.  | Time         | / 21:34 | 4:5 | 56      |
| 7.  | Modbus Adres | SS      | /   | 1       |
| 8.  | Boud         | / 9600  | )   |         |
| 9.  | Parity       | / NON   | IE  |         |
| 10. | Bit Stop     |         | /   | 0       |
| 11. | Ext Inp.     |         | /   | DISABLE |
| 12. | Function     |         | /   | Pot.SPE |
| 13. | Ep [V]       |         | /   | -0.85   |
| 14. | E_lo [V]     |         | /   | -0.65   |
| 15. | E_hi [V]     |         | /   | -1.05   |
| 16. | lp [mA]      | / 50    |     |         |
| 17. | I_lo [mA]    |         | /   | 25      |
|     |              |         |     |         |

 18.
 I\_hi [mA]
 / 75

 19.
 I\_lim [mA]
 / 200